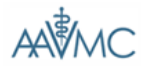

#### Veterinary Medical College Application Service (VMCAS)

| Username:               | Welcome to AAVMC Application Services.                                                                                                    |
|-------------------------|----------------------------------------------------------------------------------------------------|
| Password:               | The Association of American Veterinary Medica<br>coordinates the national and international affairs<br>medical colleges in the United States and Canad<br>veterinary science, 7 departments of comparati |
| SUBMIT                  | medical centers, and 9 international colleges of<br>The AAVMC fosters the teaching, research and<br>members, both nationally and internationally. The                                                    |
| → Forgot Your Password? | (www.aavmc.org) sponsors the Veterinary<br>Service (VMCAS).                                                                                                    |
| → Create New Account    | The AAVMC's mission is to improve the quality of                                                                                                    |
| HELP                    | health and welfare, strengthening biomedical re                                                                                                    |
| → FAQs                  | safety and food security, and enhancing enviro                                                                                                    |
| → Contact Us            |                                                                                                    |
| → Instructions          |                                                                                                    |

The Association of American Veterinary Medical Colleges (AAVMC) coordinates the national and international affairs of all veterinary medical colleges in the United States and Canada, 9 departments of veterinary science, 7 departments of comparative medicine, 2 animal medical centers, and 9 international colleges of veterinary medicine. The AAVMC fosters the teaching, research and service activities of its members, both nationally and internationally. The AAVMC (www.aavmc.org) sponsors the Veterinary Medical College Applicaton

Service (VMCAS). The AAVMC's mission is to improve the quality of life for people and animals by advancing veterinary medical education, improving animal health and welfare, strengthening biomedical research, promoting food safety and food security, and enhancing environmental quality.

Association of American Veterinary Medical Colleges 

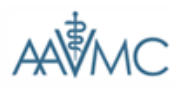

Veterinary Medical College Application Service (VMCAS)

#### HELP

→ FAQs

→ Contact Us

→ Instructions

## Create New Account

| <ul> <li>Required Information</li> </ul> |                                                                                                    |
|------------------------------------------|----------------------------------------------------------------------------------------------------|
| User Information                         |                                                                                                    |
| First name:                              |                                                                                                    |
| Last name:                               |                                                                                                    |
| Middle name:                             |                                                                                                    |
| Suffix:                                  | (Jr., II, etc.)                                                                                                    |
| Email: •                                 | (If you don't have an email address, please contact VMCAS directly.)                                                                                 |
| Email Confirmation:                      |                                                                                                    |
| Account Information                      |                                                                                                    |
| Username:                                | (15 characters max.)                                                                                                    |
| Password:                                | (Create a unique password that is 6 to 10 characters<br>long consisting of either letters, numbers, '.', '_', or '.'<br>Password is case sensitive.) |
| Confirm Password:                        |                                                                                                    |
|                                          | SAVE                                                                                                    |

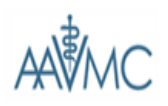

Veterinary Medical College Application Service (VMCAS)

TESTTW TESTWYNNE [VMCAS ID: 20131112519] 8 LOGOUT

| MY APPLICATION                                                       | APPLICATION CHECKLIST                                                                               | STATUS                                            |
|----------------------------------------------------------------------|----------------------------------------------------------------------------------------------------|---------------------------------------------------|
| MY PROFILE                                                           | □ - Incomplete  ✓ - Complete  - Required  - Required                                                | Your application is<br>In Progress                |
| <ul> <li>→ Account Information</li> <li>→ Change Password</li> </ul> | Applicant Information                                                                               | → College Designations<br>Mailed: 0               |
| PRINT APPLICATION                                                    | □ Address Information >                                                                             | Not Mailed: 0                                     |
| •                                                                    | Personal Data >                                                                                     | → Evaluations<br>Complete: 0                      |
| WY MESSAGES                                                          | Background Information >                                                                            | Incomplete: 0                                     |
| M - New Mail[1]                                                      | Personal Statement >                                                                                | ■ → Payments                                      |
| Help                                                                 | □ Parent / Guardian >                                                                               | Recd. 0 designations     Not Recd. 0 designations |
| → FAQs                                                               | Academic History                                                                                    | Explanation of Statuses                           |
|                                                                      | High School >                                                                                       | •                                                 |
| Contact US                                                           | □ Institutions Attended >                                                                           | •                                                 |
| → Instructions                                                       | Coursework >                                                                                        | ••                                                |
|                                                                      | □ Other / Previous Applications >                                                                   |                                                   |
|                                                                      | Tests >                                                                                             |                                                   |
|                                                                      | Additional Information                                                                              |                                                   |
|                                                                      | $\square$ Experiences (Veterinary, Animal, Employment, Honors and Awards, Community Activities) $>$ | •                                                 |
|                                                                      | Evaluators >                                                                                        | •                                                 |
|                                                                      | Explanation Statement >                                                                             |                                                   |
|                                                                      | College Designations >                                                                              |                                                   |
|                                                                      | E-SUBMIT                                                                                            |                                                   |

| Application > Address Inf                                                          |                                                                                                | THIS SECTION  |
|------------------------------------------------------------------------------------|------------------------------------------------------------------------------------------------|---------------|
| Other Name                                                                         |                                                                                                |               |
| List any nicknames or maiden names you may have used on previous academic records. |                                                                                                |               |
| First Name:                                                                        |                                                                                                |               |
| Last Name:                                                                         |                                                                                                |               |
| Middle Name:                                                                       |                                                                                                |               |
| Suffix:                                                                            | (Jr., II, etc.)                                                                                |               |
| Current Mailing Address                                                            |                                                                                                |               |
| Since Month:                                                                       | •                                                                                              |               |
| Year:                                                                              |                                                                                                |               |
| Current Until Month:                                                               | (Estimate if unknown.)                                                                         |               |
| Year:                                                                              |                                                                                                |               |
| Street Address Line 1:                                                             |                                                                                                |               |
| Street Address Line 2:                                                             |                                                                                                |               |
| City:                                                                              |                                                                                                |               |
| State:                                                                             |                                                                                                |               |
| Zip Code:                                                                          | (99999-9999, enter "99999" for International Addresses)                                        |               |
| Parish or County:                                                                  |                                                                                                |               |
| Country:                                                                           |                                                                                                |               |
| Other Country:                                                                     | (Only if country is not on list provided, otherwise leave blank)                               |               |
| Day Telephone:                                                                     | (Please format telephone number as 999-999-9999 (eg. 202-682-0750). If internationa<br>"011-") | I, begin with |

| Evening Telephone:                                            | (Please format telephone number as 999-999-9999 (eg. 202-682-0750). If international, begin with "011-")    |
|---------------------------------------------------------------|----------------------------------------------------------------------------------------------------|
| Cell Phone:                                                   | (Please format telephone number as 999-999-9999 (eg. 202-882-0750). If international, begin with "011-")    |
| Permanent Address                                             |                                                                                                    |
| Check if Permanent Address is the same as the Current Address |                                                                                                    |
| Since Month:                                                  |                                                                                                    |
| Year:                                                         |                                                                                                    |
| Street Address Line 1:                                        |                                                                                                    |
| Street Address Line 2:                                        |                                                                                                    |
| City:                                                         |                                                                                                    |
| State:                                                        | ▼                                                                                                    |
| Zip Code:                                                     | (99999-9999, enter "99999" for International Addresses)                                                     |
| Parish or County:                                             |                                                                                                    |
| Country:                                                      | •                                                                                                    |
| Other Country:                                                | (Only if country is not on list provided, otherwise leave blank)                                            |
| Day Telephone: •                                              | (Please format telephone number as 999-999-9999 (eg. 202-682-0750). If international, begin with "011-")    |
| Evening Telephone:                                            | (Please format telephone number as 999-999-9999 (eg. 202-882-0750). If international, begin with "011-")    |
| Cell Phone:                                                   | (Please format telephone number as 999-999-9999 (eg. 202-682-0750). If international, begin with<br>"011-") |
| Preferred Method of Contact:                                  | (If you select Cell Phone, please provide a number in the Cell Phone space above.)                          |
|                                                               | SAVE                                                                                                    |

## Application > Personal Data

Required Information

INSTRUCTIONS FOR THIS SECTION

| Place of Birth                                          |                                                                                 |
|---------------------------------------------------------|---------------------------------------------------------------------------------|
|                                                         |                                                                                 |
| Date of Birth:                                          | (MM/DD/YYYY)                                                                    |
| Age as of Today:                                        |                                                                                 |
| City of Birth:                                          |                                                                                 |
| State of Birth:                                         | •                                                                               |
| Parish or County of Birth:                              |                                                                                 |
| Country of Birth:                                       |                                                                                 |
| Country of Birth if not listed above:                   | (Only if country is not on list provided, leave blank otherwise)                |
| Gender:                                                 | •                                                                               |
| Ethnicity / Race                                        |                                                                                 |
| The following section follows the U.S.                  | Census Bureau guidelines on the collection of demographic data and is optional. |
| Do you consider yourself to be<br>Hispanic/Latino?      | Yes                                                                             |
|                                                         | NO                                                                              |
| Race (Optional):<br>Select one or more of the following | American Indian or Alaskan Native                                               |
| racial categories to describe                           | Asian                                                                           |
| Joursen.                                                | Black or African American                                                       |
|                                                         | Native Hawaiian or Pacific Islander                                             |
|                                                         | White / Middle Eastern                                                          |
|                                                         |                                                                                 |
| Citizenship Information                                 |                                                                                 |
| Are you all & Citizen? -                                | © Yes                                                                           |
| Are you a 0.5. Chizen?                                  | No.                                                                             |
|                                                         |                                                                                 |
| If you are not a U.S. Citizen, what is your status?     |                                                                                 |
| Country of Citizenship:                                 |                                                                                 |
| Country of Citizenship if not listed above:             | (Only if country is not on list provided, leave blank otherwise)                |

| Country of Citizenship if not listed above:                                                                  | (Only if country is not on list provided, leave blank otherwise) |
|----------------------------------------------------------------------------------------------------|------------------------------------------------------------------|
| What is your alien registration/Visa number?                                                                 |                                                                  |
| City where alien registration/Visa issued?                                                                   |                                                                  |
| State:                                                                                                    |                                                                  |
| When was it issued?                                                                                          | ( MM/DD/YYYY)                                                    |
| If you are a non-immigrant, what is your Visa type?                                                          | (Indicate Visa type held, applied for, or planned)               |
| State or Province of Legal Resid                                                                             | ence                                                             |
| State of Legal Residence: ?                                                                                  | <b>x</b>                                                         |
| Length of time you have lived in this state?                                                                 | (Years) (Months)                                                 |
| When did your residency in this state begin?                                                                 | (MM/DD/YYYY)                                                     |
| US Military Service                                                                                          |                                                                  |
| Are you a veteran of U.S. Military<br>Service?                                                               | Yes No (Please select only one)                                  |
| If YES, enter Branch:                                                                                        |                                                                  |
|                                                                                                    |                                                                  |
| Length of Service From:                                                                                      | (Month) (Year)                                                   |
| Length of Service From:<br>Length of Service To:                                                             | (Month) (Year)                                                   |
| Length of Service From:<br>Length of Service To:<br>What type of<br>discharge/separation did you<br>receive? | (Month) (Year)<br>(Month) (Year)                                 |

## Application > Background Information

| Current Student Status? ?<br>Student Reported GPA: ?<br>Has there been any interval longer<br>than 3 months during which you<br>were not enrolled as a student or<br>employed? ?<br>If yes, provide an explanation<br>including the duration and how you<br>spent the time:<br>Were you ever the recipient of any<br>action (e.g. dismissal,<br>disqualification, suspension, etc.)<br>by any college or university for<br>unacceptable academic<br>performance or conduct violations?<br>If yes, provide a full explanation: | (Example 3.99)      Yes     No      (Please limit text to 360 characters. Please note that this count | includes spaces.)   |
|----------------------------------------------------------------------------------------------------|----------------------------------------------------------------------------------------------------|---------------------|
| Student Reported GPA: ?<br>Aas there been any interval longer<br>than 3 months during which you<br>were not enrolled as a student or<br>employed? ?<br>f yes, provide an explanation<br>ncluding the duration and how you<br>spent the time:<br>Were you ever the recipient of any<br>action (e.g. dismissal,<br>disqualification, suspension, etc.)<br>by any college or university for<br>unacceptable academic<br>performance or conduct violations?<br>f yes, provide a full explanation:                                 | (Example 3.99)                                                                                        | includes spaces.)   |
| Has there been any interval longer<br>than 3 months during which you<br>were not enrolled as a student or<br>employed? ?<br>If yes, provide an explanation<br>including the duration and how you<br>spent the time:<br>Were you ever the recipient of any<br>action (e.g. dismissal,<br>disqualification, suspension, etc.)<br>by any college or university for<br>unacceptable academic<br>performance or conduct violations?<br>If yes, provide a full explanation:                                                         | ○ Yes<br>○ No          (Please limit text to 360 characters. Please note that this count              | includes spaces.)   |
| If yes, provide an explanation<br>including the duration and how you<br>spent the time:<br>Were you ever the recipient of any<br>action (e.g. dismissal,<br>disqualification, suspension, etc.)<br>by any college or university for<br>unacceptable academic<br>performance or conduct violations?                                                                                                    | (Please limit text to 360 characters. Please note that this count                                     | includes spaces.)   |
| Were you ever the recipient of any<br>action (e.g. dismissal,<br>disqualification, suspension, etc.)<br>by any college or university for<br>unacceptable academic<br>performance or conduct violations?                                                                                                    | 0 V                                                                                                   |                     |
| f yes, provide a full explanation:                                                                                                    | No No                                                                                                 |                     |
|                                                                                                    | (Please limit text to 2100 characters. Please note that this coun                                     | t includes spaces.) |
| Have you ever pled nolo contendere<br>(no contest) or been convicted of<br>either a felony or a misdemeanor,<br>other than a minor traffic violation?                                                                                                    | ⊘ Yes ⊘ No                                                                                            |                     |
| f yes, provide a full explanation:                                                                                                    | (Please limit text to 360 characters. Please note that this count                                     | includes spaces.)   |
| Are you a "WICHE" applicant? •                                                                                                    | ⊘ Yes<br>⊘ No<br>(See Instructions)                                                                   |                     |

# Application > Personal Statement

- Required Information

INSTRUCTIONS FOR THIS SECTION

For a description of what should be entered in the personal statement, please click on the button labeled "Instructions" at the top of the page.

| Personal Statements - |                                                                                                    |
|-----------------------|----------------------------------------------------------------------------------------------------|
| Personal statement:   |                                                                                                    |
|                       |                                                                                                    |
|                       |                                                                                                    |
|                       |                                                                                                    |
|                       |                                                                                                    |
|                       |                                                                                                    |
|                       |                                                                                                    |
|                       |                                                                                                    |
|                       |                                                                                                    |
|                       |                                                                                                    |
|                       |                                                                                                    |
|                       |                                                                                                    |
|                       |                                                                                                    |
|                       |                                                                                                    |
|                       |                                                                                                    |
|                       |                                                                                                    |
|                       |                                                                                                    |
|                       |                                                                                                    |
|                       |                                                                                                    |
|                       |                                                                                                    |
|                       |                                                                                                    |
|                       |                                                                                                    |
|                       |                                                                                                    |
|                       |                                                                                                    |
|                       |                                                                                                    |
|                       |                                                                                                    |
|                       |                                                                                                    |
|                       |                                                                                                    |
|                       |                                                                                                    |
|                       |                                                                                                    |
|                       |                                                                                                    |
|                       |                                                                                                    |
|                       | (Lext must be limited to 5000 characters. Please note that this count includes spaces.)                |
|                       | (Click Save, and then review the "PRINT APPLICATION" to ensure that the entirety of your statement has |
|                       | been saved.)                                                                                           |

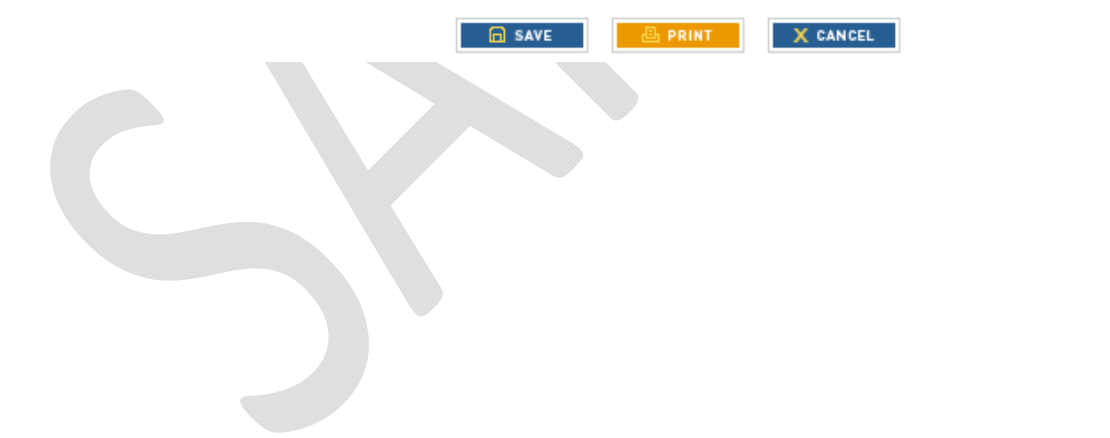

| <ul> <li>Required Information</li> </ul> |                                                                                                    | INSTRUCTIONS FOR THIS SECTION      |
|------------------------------------------|----------------------------------------------------------------------------------------------------|------------------------------------|
| Father's Information                     |                                                                                                    |                                    |
| Is Father/Guardian Living? 🧧 <b>?</b>    |                                                                                                    |                                    |
| If Unknown, please explain:              | (Please limit text to 360 characters. Please note that this count inclu                                                      | //<br>udes spaces.)                |
| Last Name:                               |                                                                                                    |                                    |
| First Name:                              |                                                                                                    |                                    |
| Middle Name:                             |                                                                                                    |                                    |
| City:                                    |                                                                                                    |                                    |
| State:                                   |                                                                                                    |                                    |
| Zip Code:                                | (99999-9999, enter "99999" for International Addresses)                                                                      |                                    |
| Parish or County:                        |                                                                                                    |                                    |
| Country:                                 | •                                                                                                    |                                    |
| Telephone:                               | (Please format telephone number as 999-999-9999 (eg. 202-682-07<br>"011-". If phone number is unknown, enter "999-999-9999") | '50). If international, begin with |
| State of Legal Residence:                | (Select "not listed/not applicable" if unknown)                                                                              |                                    |
| Since:                                   | (Enter 01/01/1900 if unknown)                                                                                                |                                    |
| Mother's Information                     |                                                                                                    |                                    |
| Is Mother/Guardian Living?               | T                                                                                                    |                                    |
| If Unknown, please explain:              | (Please limit text to 360 characters. Please note that this count inclu                                                      | udes spaces.)                      |
| Last Name:                               |                                                                                                    |                                    |

| First Name:                        |                                                                                                    |
|------------------------------------|----------------------------------------------------------------------------------------------------|
| Middle Name:                       |                                                                                                    |
| City:                              |                                                                                                    |
| State:                             | <b>•</b>                                                                                                    |
| Zip Code:                          | (99999-9999, enter "99999" for International Addresses)                                                                                                    |
| Parish or County:                  |                                                                                                    |
| Country:                           | •                                                                                                    |
| Telephone:                         | (Please format telephone number as 999-999-9999 (eg. 202-682-0750). If international, begin with<br>"011-". If phone number is unknown, enter "999-999-9999") |
| State of Legal Residence:          | (Select "not listed/not applicable" if unknown)                                                                                                    |
| Since:                             | (Enter 01/01/1900 if unknown)                                                                                                    |
|                                    | SAVE PRINT X CANCEL                                                                                                    |
| Application > High School          |                                                                                                    |
| Required information               | INSTRUCTIONS FOR THIS SECTION                                                                                                    |
| Did you graduate from High School? | ⊘ Yes ⊘ No                                                                                                    |
| If No, did you complete the GED?   | Yes No                                                                                                    |
| Year of Graduation:                |                                                                                                    |
| High School Name:                  |                                                                                                    |
| City:                              |                                                                                                    |
| State:                             |                                                                                                    |
|                                    | SAVE BRINT X CANCEL                                                                                                    |

| Application > Institution                                    | ns Attended                                                                                              |                               |
|--------------------------------------------------------------|----------------------------------------------------------------------------------------------------|-------------------------------|
| <ul> <li>Required Information</li> </ul>                     |                                                                                                    | INSTRUCTIONS FOR THIS SECTION |
| S VIEW LIST                                                  |                                                                                                    |                               |
| Official Name of School:                                     | (Click here to select colleges from the list)                                                            |                               |
| Name of School if<br>"INSTITUTION NOT LISTED or<br>FOREIGN": |                                                                                                    |                               |
| Is this your primary school?                                 | <ul> <li>○ Yes</li> <li>○ No</li> <li>(Only one college can be selected as a primary college)</li> </ul> |                               |
| Is this your current school?                                 | •                                                                                                    |                               |
| Attendance Date From:                                        | (Month) (Year)                                                                                           |                               |
| Attendance Date To:                                          | (Month) (Year)                                                                                           |                               |
| First Degree                                                 |                                                                                                    |                               |
| First Major for First Degree:                                |                                                                                                    |                               |
| Specific Name of First Major if "Other":                     |                                                                                                    |                               |
| Second Major for First<br>Degree: ■                          |                                                                                                    |                               |
| Specific Name of Second<br>Major if "Other":                 |                                                                                                    |                               |
| Minor for First Degree:                                      | •                                                                                                    |                               |
| Specific Name of Minor if<br>"Other":                        |                                                                                                    |                               |
| Degree Name for First<br>Degree:                             |                                                                                                    | •                             |
| Specific Title or Name of First<br>Degree if "Other":        |                                                                                                    |                               |
| Status of First Degree:                                      | T                                                                                                    |                               |
| Date First Degree earned or anticipated:                     | (Month) (Year)                                                                                           |                               |

|      | Second Degree                                                |                                                                   |                               |
|------|--------------------------------------------------------------|-------------------------------------------------------------------|-------------------------------|
|      | Major for Second Degree:                                     | NO MAJOR                                                          |                               |
|      | Specific Name of Second<br>Degree Major if "Other":          |                                                                   |                               |
|      | Degree Name for Second<br>Degree: ■                          | (If you do not have a second degree, select "None None".)         | •                             |
|      | Specific Title or Name of Second Degree if "Other":          |                                                                   |                               |
|      | Status of Second Degree:                                     | (If you do not have a second degree, select "No Degree Planned".) |                               |
|      | Date Second Degree earned<br>or anticipated:                 | (Month) (Year)                                                    |                               |
| COUR | SEWORK:<br>Application > Term Info<br>- Required Information | ormation                                                          | INSTRUCTIONS FOR THIS SECTION |
|      | S VIEW COURSE LIST                                           |                                                                   |                               |
|      | Name of Institution:                                         |                                                                   | •                             |
|      | Academic Status: 2                                           | •                                                                 |                               |
|      | Term:                                                        |                                                                   |                               |
|      | Type of Term:                                                |                                                                   |                               |
|      | Year the course began:                                       |                                                                   |                               |
|      | Session Status:                                              | <ul> <li>Completed</li> <li>Planned/In Progress</li> </ul>        |                               |
|      |                                                              |                                                                   |                               |

| Course                                   |                                                                                                    |
|------------------------------------------|----------------------------------------------------------------------------------------------------|
| Course Title:                            |                                                                                                    |
| Course Prefix and Number:                | (e.g. Chem 101)                                                                                                    |
| Course Level Description:                |                                                                                                    |
| VMCAS Course Classification:             |                                                                                                    |
| Grade as it appears on the transcript: ■ | Click here to input grades                                                                                                    |
| Grade using VMCAS conversion table:      | Click here for the VMCAS conversion table                                                                                                    |
| Numeric value of VMCAS Grade:            | None                                                                                                    |
| Number of Credit Hours:                  | Credit hours generally refer to the number of hours per week spent in the classroomtypically 3 or 4. If your institution uses a different system, please contact the registrar's office for conversion to credit hours. |
| Classification Description:              |                                                                                                    |
|                                          |                                                                                                    |

### Application > Other / Previous Applications

- Required Information

INSTRUCTIONS FOR THIS SECTION

| If you are currently applying to veterinary medical colleges other than the one(s) you entered in the designations section | ı, |
|----------------------------------------------------------------------------------------------------|----|
| enter their codes here.                                                                                                    |    |

| Application 1: | ▼ |
|----------------|---|
| Application 2: | • |
| Application 3: | • |
| Application 4: | • |
| Application 5: | • |
| Application 6: | • |
| Application 7: | • |

# If you have previously applied to one or more colleges of veterinary medicine, list all entering years for which applications were made.

| Year A: |  |
|---------|--|
| Year B: |  |
| Year C: |  |
| Year D: |  |
| Year E: |  |

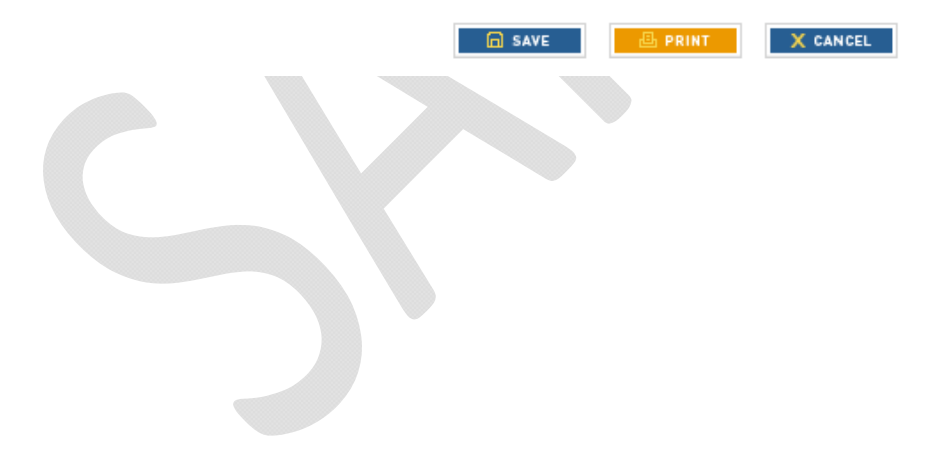

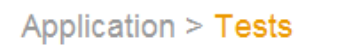

INSTRUCTIONS FOR THIS SECTION

• •

Indicate each of the test(s) you have taken and/or plan to take. Be certain to have your official score(s) released to your designated schools.

|   | _ |     |     |       |  |
|---|---|-----|-----|-------|--|
| • | Ð | ADD | NEW | ENTRY |  |

| Application > Unofficial G               | RE Test              |                               |
|------------------------------------------|----------------------|-------------------------------|
| <ul> <li>Required Information</li> </ul> |                      | INSTRUCTIONS FOR THIS SECTION |
| Please read instructions before comp     | leting this section. |                               |
| Planned / Taken:                         | ⊘ Planned ⊙ Taken    |                               |
| Date Taken or Planned:                   | (MM/DD/YYYY)         |                               |
| Test Name:                               | •                    |                               |
| Score Type 1:                            | <b>v</b>             |                               |
| Score 1:                                 |                      |                               |
| %Below 1:                                |                      |                               |
| Score Type 2:                            | •                    |                               |
| Score 2:                                 |                      |                               |
| %Below 2:                                |                      |                               |
| Score Type 3:                            | •                    |                               |
| Score 3:                                 |                      |                               |
| %Below 3:                                |                      |                               |
| Score Type 4:                            |                      |                               |
| Score 4:                                 |                      |                               |
| %Below 4:                                |                      |                               |
|                                          |                      |                               |

🕞 SAVE 🔠 PRINT 🗙 CANCEL

#### Application > Experiences

In this section you are to enter any of the following experiences:

- Veterinary ?
- Animal ?
- Employment ?
- Honors and Awards ?
- Community Activities ?

Click here for a chart to understand how to classify specific experiences.

ADD NEW ENTRY

#### Application > Veterinary

Required Information

VIEW LIST

INSTRUCTIONS FOR THIS SECTION

Include paid employment, volunteer, or academic experience, and start with your most recent job. Do not include any experience listed in the Animal or Employment experience sections. Please note: 'Mixed Animal' only applies to Veterinary Experience, not Animal Experience.

|                       | Was the work related to animals?       Yes     No |   | Was the work supervised by a health professional? |                |  |
|-----------------------|---------------------------------------------------|---|---------------------------------------------------|----------------|--|
|                       |                                                   |   | Yes                                               | No             |  |
| Veterinary Experience | х                                                 |   | х                                                 |                |  |
| Animal Experience     | х                                                 |   |                                                   | х              |  |
| Employment History    |                                                   | х | Not applicable                                    | Not applicable |  |

| Veterinary experience does not<br>apply:     |                                                                                     |
|----------------------------------------------|-------------------------------------------------------------------------------------|
| Name of Veterinarian/Scientist:              |                                                                                     |
| Clinic or Hospital:                          |                                                                                     |
| City:                                        |                                                                                     |
| State:                                       |                                                                                     |
| Description of Duties:                       | (Please limit text to 480 characters. Please note that this count includes spaces.) |
| Contact phone number                         |                                                                                     |
| Did you receive payment for this experience? | © Yes<br>© No                                                                       |

| Start Date:                                    | (Month) (Year)                                                                                                    |
|------------------------------------------------|----------------------------------------------------------------------------------------------------|
| End Date:                                      | (Month) (Year)                                                                                                    |
| Average Number of Hours/Week:                  |                                                                                                    |
| Total Number of Hours over Span of Experience: |                                                                                                    |
| Animal Types:<br>(Check all that apply)        | <ul> <li>Small</li> <li>Food Animal</li> <li>Equine</li> <li>Mixed Animal</li> <li>Research</li> <li>Zoo Animal/Wildlife</li> <li>Exotic/Avian:</li> <li>Other</li> <li>Specify if Other:</li> </ul> |
| Application > Animal                           | SAVE PRINT X CANCEL                                                                                                    |

VIEW LIST

INSTRUCTIONS FOR THIS SECTION

Include paid employment, volunteer, or academic experience, and start with your most recent job. Do not include any experience listed in the Veterinary or Employment sections.

|                       | Was the work related to animals? |    | Was the work supervised by a health professional? |                |
|-----------------------|----------------------------------|----|---------------------------------------------------|----------------|
|                       | Yes                              | No | Yes                                               | No             |
| Veterinary Experience | х                                |    | х                                                 |                |
| Animal Experience     | х                                |    |                                                   | х              |
| Employment History    |                                  | Х  | Not applicable                                    | Not applicable |

| Animal experience does not apply: |  |
|-----------------------------------|--|
| Type of Experience:               |  |

| City:                                          |                                                                                                    |
|------------------------------------------------|----------------------------------------------------------------------------------------------------|
| State:                                         | •                                                                                                    |
| Description of Duties:                         | (Please limit text to 480 characters. Please note that this count includes spaces.)                                                                                            |
| Contact phone number:                          |                                                                                                    |
| Did you receive payment for this experience?   | ⊘ Yes ⊘ No                                                                                                    |
| Start Date:                                    | (Month) (Year)                                                                                                    |
| End Date:                                      | (Month) (Year)                                                                                                    |
| Average Number of Hours/Week:                  |                                                                                                    |
| Total Number of Hours over Span of Experience: |                                                                                                    |
| Animal Types:<br>(Check all that apply)        | <ul> <li>Small</li> <li>Food Animal</li> <li>Equine</li> <li>Research</li> <li>Zoo Animal/Wildlife</li> <li>Exotic/Avian:</li> <li>Other</li> <li>Specify if Other:</li> </ul> |
|                                                | SAVE PRINT X CANCEL                                                                                                    |

### Application > Employment

- Required Information

VIEW LIST

INSTRUCTIONS FOR THIS SECTION

Include paid employment starting with your most recent job. Do not include any experience listed in Veterinary or Animal Experience sections.

|                                                                                                    | Was the work relat                                                                                                   | ted to animals?     | Was the work supervise           | d by a health professional? |
|----------------------------------------------------------------------------------------------------|----------------------------------------------------------------------------------------------------|---------------------|----------------------------------|-----------------------------|
|                                                                                                    | Yes                                                                                                    | No                  | Yes                              | No                          |
| Veterinary Experience                                                                                                    | Х                                                                                                    |                     | х                                |                             |
| Animal Experience                                                                                                    | х                                                                                                    |                     |                                  | х                           |
| Employment History                                                                                                    |                                                                                                    | х                   | Not applicable                   | Not applicable              |
| Employment experience de<br>not apply:                                                                                      | oes                                                                                                    |                     |                                  |                             |
| Name of Company:                                                                                                    |                                                                                                    |                     |                                  |                             |
| City:                                                                                                    |                                                                                                    |                     |                                  |                             |
| State:                                                                                                    |                                                                                                    |                     | •                                |                             |
| Description of Duties:                                                                                                    |                                                                                                    |                     |                                  |                             |
|                                                                                                    | (Please limit                                                                                                    | text to 480 charact | ers. Please note that this count | includes spaces.)           |
| Contact phone number:                                                                                                    | (Please limit                                                                                                    | text to 480 charact | ers. Please note that this count | includes spaces.)           |
| Contact phone number:<br>Did you receive payment fo<br>experience?                                                          | (Please limit<br>(Please limit)<br>or this O Yes<br>No                                                               | text to 480 charact | ers. Please note that this count | includes spaces.)           |
| Contact phone number:<br>Did you receive payment fo<br>experience?<br>Start Date:                                           | or this O Yes<br>No                                                                                                  | text to 480 charact | ers. Please note that this count | includes spaces.)           |
| Contact phone number:<br>Did you receive payment for<br>experience?<br>Start Date:<br>End Date:                             | or this Orease limit<br>(Please limit)<br>(Please limit)<br>(Please limit)<br>(No<br>Yes<br>No<br>(Month)<br>(Month) | text to 480 charact | ers. Please note that this count | includes spaces.)           |
| Contact phone number:<br>Did you receive payment for<br>experience?<br>Start Date:<br>End Date:<br>Average Number of Hours/ | Image: Week:     Image: Week:                                                                                        | text to 480 charact | ers. Please note that this count | includes spaces.)           |

🕞 SAVE 🔠 PRINT 🗙 CANCEL

|                                                                | SAMPLE A              | PPLICAT             | ION ONLY                |                               |
|----------------------------------------------------------------|-----------------------|---------------------|-------------------------|-------------------------------|
| Application > Honors an<br>- Required Information<br>VIEW LIST | d Awards              |                     |                         | INSTRUCTIONS FOR THIS SECTION |
| List and describe honors and away                              | ards you have recei   | ved. Include gran   | ting organization ar    | nd date received.             |
| Honors/Awards received does not apply:                         |                       |                     |                         |                               |
| Name of Honor/Award:                                           |                       |                     |                         |                               |
| Activitica.                                                    |                       |                     |                         |                               |
| Brief Description:                                             | (Please limit text to | 480 characters. Ple | ase note that this coun | t includes spaces.)           |
| Received Date:                                                 | (Month)               | (Year)              |                         |                               |
|                                                                | SAVE                  | 🗄 PRINT             | X CANCEL                |                               |
| Start Date:                                                    | (Month)               | (Year)              |                         |                               |
| End Date:                                                      | (Month)               | (Year)              |                         |                               |

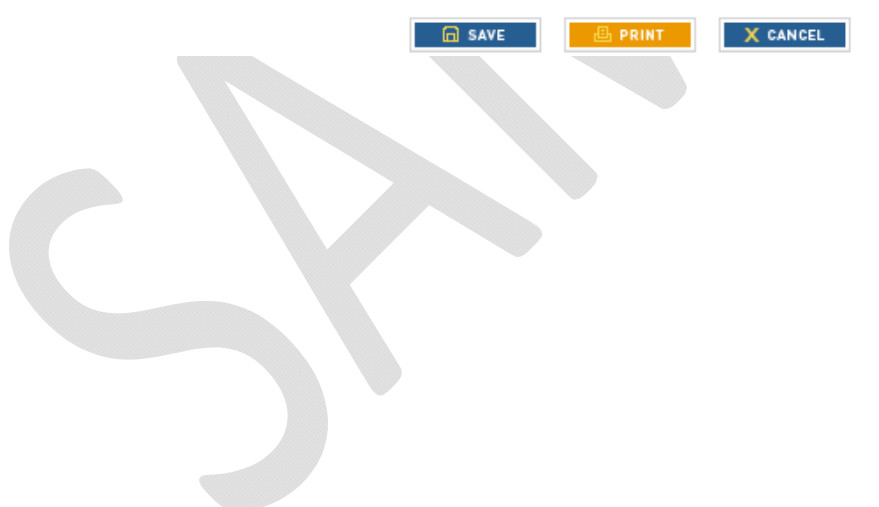

### Application > Evaluator

- Required Information

INSTRUCTIONS FOR THIS SECTION

#### An important note regarding AOL:

VMCAS is experiencing difficulty with AOL accepting the automated Evaluation Request email. If your Evaluator uses AOL as his/her e-mail address, PLEASE confirm that they received the e-mail from VMCAS Messenger. You may need to use an alternate e-mail address or have the evaluator check their spam filter.

| LOR Type:                                 | Electronic     Other (Contact VMCAS prior to selecting Other)                                                                                                    |
|-------------------------------------------|----------------------------------------------------------------------------------------------------|
| Waiver: •                                 | <ul> <li>Yes</li> <li>No</li> <li>If yes, I hereby waive my right of access to the applicant evaluation provided by the evaluator named below.</li> <li>If no, I do not waive my right of access to the applicant evaluation provided by the evaluator named below. He or she should be made aware that I retain my right of access and that the confidentiality of the evaluation is not guaranteed.</li> </ul> |
| Title:                                    | (Dr., Mr., Ms.,)                                                                                                    |
| Evaluator First Name:                     |                                                                                                    |
| Evaluator Middle Name:                    |                                                                                                    |
| Evaluator Last Name:                      |                                                                                                    |
| Evaluator Occupation:                     |                                                                                                    |
| Institution, Practice, Place of Business: |                                                                                                    |
| Street Address Line 1:                    |                                                                                                    |
| Street Address Line 2:                    |                                                                                                    |
| City:                                     |                                                                                                    |
| State:                                    |                                                                                                    |
| ZIP or Postal Code:                       | (99999-9999, enter "99999" for International Addresses)                                                                                                    |
| Daytime Telephone:                        | (Please format telephone number as 999-999-9999 (eg. 202-682-0750). If international, begin with "011-")                                                                                                    |

| Evaluator Email: ?  |                                                                                                    |
|---------------------|----------------------------------------------------------------------------------------------------|
| Email Confirmation: | (Once you have registered an evaluator, you cannot make any additional changes to the evaluator information. Be sure your salutations (Dr., Ms., Mr.,) and email addresses are correct.) |
|                     | 📾 SAVE 📕 PRINT 🛛 🗙 CANCEL                                                                                                    |

## Application > Explanation Statement

- Required Information

INSTRUCTIONS FOR THIS SECTION

#### **Explanation Statement**

For a description of what should be entered into the explanation sheet, click on the button labeled "Instructions" at the top of the page.

| Fundamentian Otataments |                                                                                                    |
|-------------------------|----------------------------------------------------------------------------------------------------|
| Explanation Statement:  |                                                                                                    |
|                         |                                                                                                    |
|                         |                                                                                                    |
|                         |                                                                                                    |
|                         |                                                                                                    |
|                         |                                                                                                    |
|                         |                                                                                                    |
|                         |                                                                                                    |
|                         |                                                                                                    |
|                         |                                                                                                    |
|                         |                                                                                                    |
|                         |                                                                                                    |
|                         |                                                                                                    |
|                         |                                                                                                    |
|                         |                                                                                                    |
|                         |                                                                                                    |
|                         |                                                                                                    |
|                         |                                                                                                    |
|                         |                                                                                                    |
|                         |                                                                                                    |
|                         |                                                                                                    |
|                         |                                                                                                    |
|                         |                                                                                                    |
|                         |                                                                                                    |
|                         |                                                                                                    |
|                         |                                                                                                    |
|                         |                                                                                                    |
|                         |                                                                                                    |
|                         |                                                                                                    |
|                         |                                                                                                    |
|                         |                                                                                                    |
|                         |                                                                                                    |
|                         |                                                                                                    |
|                         |                                                                                                    |
|                         | (Text must be limited to 2000 characters, Please note that this count includes spaces.)                                                                                                    |
|                         | Use the evaluation statement to record information that could not be listed within the web application. For                                                                                                    |
|                         | Such as the expension and the term of the term of the term of the term of the term of the term of the term of the term of the term of the term of the term of the term of the term of the term of the term of the term of term of term of term |
|                         | future momation crocor the instructions.                                                                                                    |

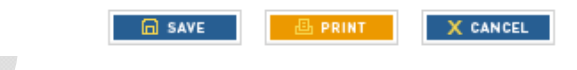

#### SAMPLE APPLICATION ONLY Application > College Designations ⊕ 1 B UPDATE DESIGNATIONS FEE SCHEDULE INSTRUCTIONS FOR THIS SECTION Application > College Designations INSTRUCTIONS FOR THIS SECTION FEE SCHEDULE 🔂 SAVE X CANCEL Auburn University Tuesday 10/02/2012 Colorado State University Tuesday 10/02/2012 Cornell University Tuesday 10/02/2012 Tuesday 10/02/2012 Iowa State University Tuesday 10/02/2012 Kansas State University Louisiana State University Tuesday 10/02/2012 Massey University Tuesday 10/02/2012 Michigan State University Tueeday 10/02/2012

Once an applicant completes the application, they will hit "e-submit". The following are screenshots from the submission process of the application leading up to the payment page:

#### Advisor Release

Some institutions in the U.S. have advisors to guide students in the graduate admissions process. These advisors are often interested in the admission outcomes of their students. If you went to an undergraduate institution in the U.S. and worked with an undergraduate advisor, you can opt to have your application information included in aggregate reports that are sent to the advisors. No applicant-specific information will be made available. Please indicate if permission is granted below.

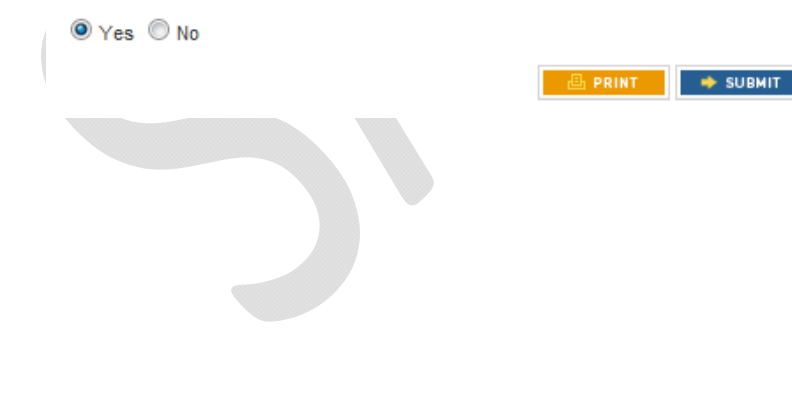

# Application > Final Reminders

| Required Information                                                                                                    | INSTRUCTIONS FO                                                                                                    | R THIS SECTION |
|----------------------------------------------------------------------------------------------------|----------------------------------------------------------------------------------------------------|----------------|
| I have read and understand the AAVMC Privacy Policy ?  (http://www.aavmc.org/data/files/students_advisors/aavmcprivacypolicy.pdf)                                                                                                    |                                                                                                    |                |
| I have registered three evaluators in the eLOR section. I understand that I must at least register evaluators in the eLOR section.                                                                                                    | three                                                                                                    |                |
| I understand that VMCAS requires all electronic evaluations. I understand that it is my responsitivity with school sites to verify evaluation requirements.                                                                                                    | bility to check                                                                                                    |                |
| I understand that for electronic evaluations, I will need to verify that my evaluators' emails are c<br>that they have received the email request once I have created them in the system.                                                                                                    | orrect and                                                                                                    |                |
| I understand that I will need to send transcripts, test scores, supplemental applications and sup<br>fees (if applicable) directly to all my designated colleges prior to the deadline.                                                                                                    | oplemental                                                                                                    |                |
| I understand that VMCAS does not provide refunds under any circumstances. This includes acc<br>choosing the wrong school or missing the deadline. I understand that by sending payment to V<br>signaling my intent for VMCAS to process my materials, regardless of whether they are comple                                                                                                    | identally<br>MCAS, I am<br>eted or not. ■                                                                                    |                |
| I understand that once I e-submit my application, I cannot make any changes to my information my contact information.                                                                                                    | other than                                                                                                    |                |
| I have reviewed the college specific requirements which includes the following:                                                                                                    |                                                                                                    |                |
| Veterinary School Websites                                                                                                    |                                                                                                    |                |
| I understand that I will need to record and provide my VMCAS ID whenever contacting VMCAS for concerns. In addition, if paying by check/money order, I will need to ensure that my VMCAS ID written and provided with the payment.                                                                                                    | or questions<br>) is clearly                                                                                                 |                |
| Application Certification:                                                                                                    |                                                                                                    |                |
| I certify that all the information and statements I have provided in this application are correct and including any statement regarding my state of residence. I certify that, as required in the applicat read all application instructions, identified all sources of information related to my college attem credits, all actions by a university or other institution, and all information of any criminal record i jurisdiction. I have read and understand all notices contained within the application and the VMC informing me of my obligation to provide true and complete answers to all questions. I underst withholding pertinent information requested on this application, or giving false information, may to deny me admission to a veterinary college participating in VMCAS or may be grounds to expersive such college after I have been admitted. I have read and understand the VMCAS Refund Policy. | d complete,<br>ation, I have<br>dance and<br>in any<br>AS Web page<br>and that<br>y be grounds<br>of me from<br>dline Policy |                |
| I give my permission to officials at all institutions that I have attended to release information red<br>any college of veterinary medicine to which I have applied.                                                                                                    | quested by                                                                                                    |                |

🖻 SAVE

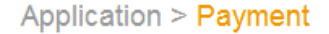

UPDATE DESIGNATIONS

FEE SCHEDULE

VMCAS no longer accepts checks as payment for applications. If you are unable to pay by credit card, please call VMCAS: 202-682-0750.

The list below shows the schools you have designated. Any schools whose application deadline has expired have been removed from your list of designations. Please review this page carefully before submitting your payment information.

Scroll down to review the fee policy, then choose a method of payment.

| School Name  | Deadline<br>(1.00 PM EST) | Delete |
|--------------|---------------------------|--------|
|              | 10/02/2012                | 8      |
| Designations |                           | 1      |
| Fees         |                           | \$150  |

#### VMCAS Application Fee Policy

The fee for using the VMCAS application is based on a graduated scale that varies according to the number of programs you designate to receive your VMCAS application. Application materials will not be processed until your payment is received. VMCAS application fees are non-refundable. VMCAS does not issue refunds for incomplete/withdrawn applications or missed deadlines.

I have read and understand the VMCAS Application Fee Policy.

NOTE: VMCAS no longer accepts checks for payment of your application. If you cannot pay using a credit card, please call VMCAS: 202-682-0750

Pay By Credit Card

#### Application > Credit Card Payment

Required Information

INSTRUCTIONS FOR THIS SECTION

PLEASE NOTE: Once you pay for, and submit your VMCAS application, you will ONLY be able to change evaluations and college designations up until the deadline. Demographic information (address, phone number, etc.) must be sent to each school directly.

| Card Type:          |                                         |
|---------------------|-----------------------------------------|
| Exact Name on Card: |                                         |
| Card Number:        | (only use numbers, no dashes or spaces) |
| Expiration Month:   |                                         |
| Expiration Year:    |                                         |
| Street:             |                                         |
| City:               |                                         |
| State:              |                                         |
| Zip:                |                                         |
| Designations:       | 1                                       |
| Total Fee:          | \$150                                   |

It may take several seconds to process this transaction after you click the "Submit" button below. Once completed, print your receipt for your records. This is proof that you have paid your application fee in full.

CLOSE 🔷 SUBMIT 🔠 PRINT